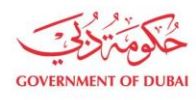

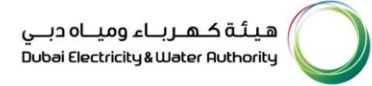

# Manage Users – Add New Users

USER MANUAL

Our Vision A globally leading sustainable innovative corporation committed to achieving Net-Zero by 2050 Dubai Electricity & Water Authority (PJSC), P.O. Box 564, Dubai, United Arab Emirates customercare@dewa.gov.ae | +971 4 601 9999

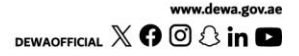

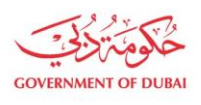

هيئة كهرباء ومياه دبي Dubai Electricity & Water Authority

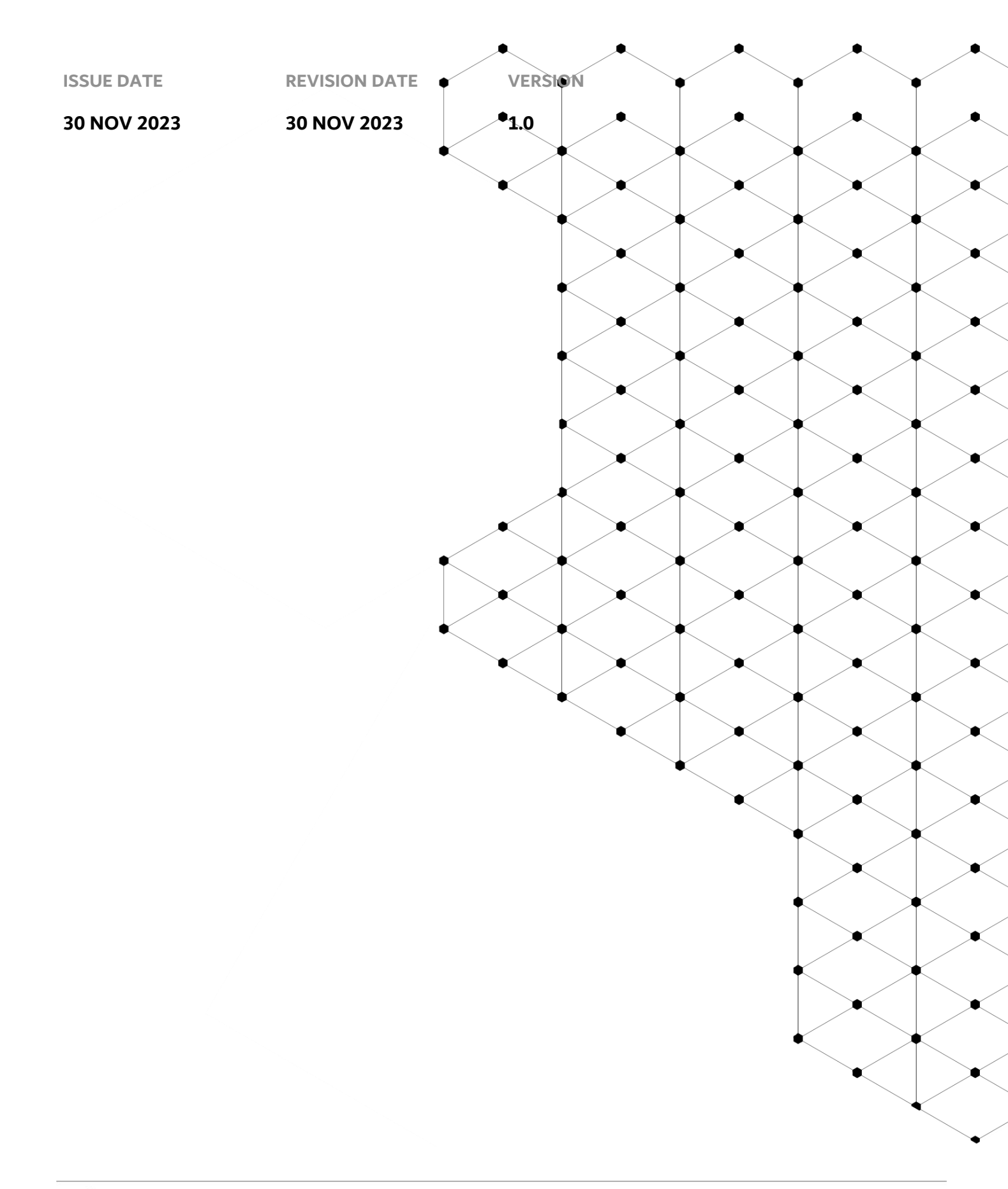

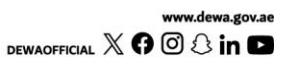

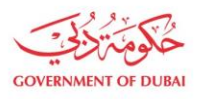

### Overview

The aim of this tutorial is to provide step by step guide on how to add second admin or new Contact Person for an existing organization BP using "Manage User" service.

#### **1.1 Service features**

- 1. A Contact Person is to be created for the Business Partner by the Admin.
- 2. Email and SMS to be triggered to Admin user and Contact Person.
- Upon creation of contact person, the required role is to be assigned.
   Please note Consultant/Contractor should be enrolled, and admin credentials should be available with the user.
   Valid and active Emirates ID should be available to add new Contact Person or Admin.

#### **1.2 How to request**

Builder Portal URL : <u>https://crm.dewa.gov.ae/irj/portal/anonymous/mangusr</u> To create new Admin or Contact Person, user need to click on Add new user button

#### 1.2.1 Navigate to Builder login page

| Home Contact Us |                            | Q ਨੂੰ ② Login |
|-----------------|----------------------------|---------------|
| Welcome to DEWA |                            |               |
| l am a          | Builder Login              |               |
| Consumer        | Username                   |               |
| Builder         | qa_demo_020 🗸              |               |
| Supplier        | Password                   |               |
| Job Seeker      |                            |               |
| Government      | Forgot Password?           |               |
|                 | Remember me                |               |
|                 | Login OR Create an Account |               |

#### User Action: Login via enrolled admin credentials.

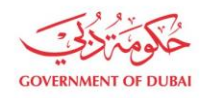

هيئة كهرباء ومياه دبي Dubai Electricity&Water Authority

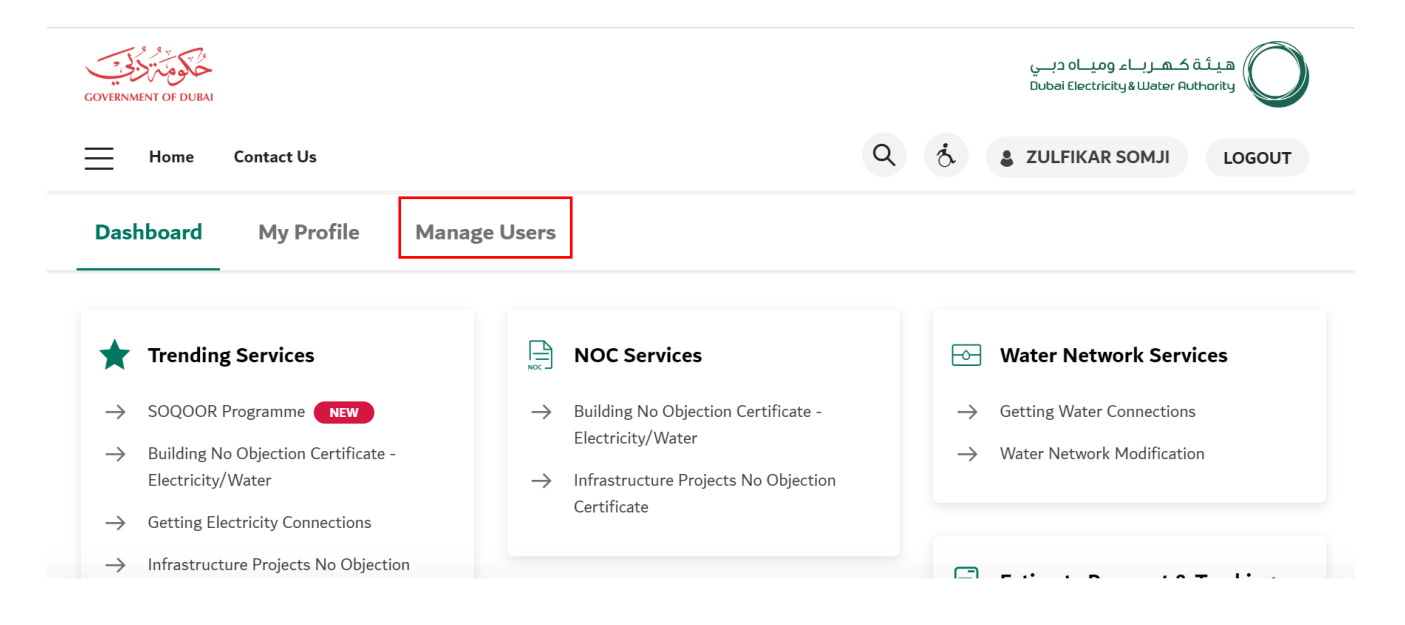

#### User Action: Click on Manage Users in highlighted bar

|                                 |                  |                          | Manag               | ge Users                       |                             |              |
|---------------------------------|------------------|--------------------------|---------------------|--------------------------------|-----------------------------|--------------|
|                                 | The Ma           | nage Users tab allows ye | ou to import or add | a user, assign users to a Tean | n, or change a user's role. |              |
| earch<br>Search Users           | Role<br>All      | ~                        | Status<br>All       | ~                              |                             | Add New User |
| Contact Person                  |                  |                          | User ID             | Role                           | Status                      | Action       |
| ZULFIKAR SOM<br>admin@jewel.co  | l <b>JI</b><br>m |                          | QA_DEMO_020         | Administrator                  | Active                      | Edit         |
| RAEF HAZEM A<br>raef@infasme.co | BDEL MAKSOUD E   | ID                       | QA_DEMO_030         | Contact Person                 | Active                      | Edit •••     |

**User Action:** Click **Add New User** button which will open pop-up window within screen asking to enter required details.

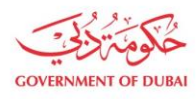

| Search Users Q All                               |                    |                                        | ~      |          | Add New User |
|--------------------------------------------------|--------------------|----------------------------------------|--------|----------|--------------|
|                                                  |                    | Add New User                           | ×      |          |              |
| Contact Person                                   |                    |                                        |        | Status   | Action       |
| ZULFIKAR SOMJI                                   | Emirates ID        | Expiry Date                            |        |          |              |
| admin@jewel.com                                  | 784199382416       | 131 14/04/2024 🛗                       | Search | Active   |              |
| RAEF HAZEM ABDEL MAKSOUD EID<br>raef@infasme.com | Name               |                                        |        | Inactive | Edit Unblock |
|                                                  | FEM OZCAN          |                                        |        |          |              |
|                                                  | E-mail             |                                        |        |          |              |
|                                                  | i) Eg. yourname@en | nirates.net.ae or yourname@companyname | .com   |          |              |
|                                                  | Mobile Number      |                                        |        |          |              |
|                                                  | +971 5****         | ***3                                   |        |          |              |
|                                                  | eg: 5XXXXXXX       |                                        |        |          |              |
|                                                  | User Role          |                                        | ~ ]    |          |              |

**User Action:** Enter Emirates ID, Expiry date and click on **Search** to fetch data available for entered Emirates ID and autofill those details. Details which didn't get autofill, user must enter those manually

|                                                  |                         | Add New User                   |          | ×   |          |                     |
|--------------------------------------------------|-------------------------|--------------------------------|----------|-----|----------|---------------------|
| Contact Person                                   | Environte a ID          | Fundas Data                    |          | - 1 | Status   | Action              |
| ZULFIKAR SOMJI                                   | 78/100382/16131         | L 14/04/2024                   | Soarch   |     | Active   |                     |
| admin@jewel.com                                  | 784199582410151         | 14/04/2024                     | Search   |     |          |                     |
| RAEF HAZEM ABDEL MAKSOUD EID<br>raef@infasme.com | Name                    |                                |          | .   | Inactive | Edit <b>Unblock</b> |
|                                                  | FEM OZCAN               |                                |          |     |          |                     |
|                                                  | E-mail                  |                                |          |     |          |                     |
|                                                  | ozcan@cp.com            |                                |          |     |          |                     |
|                                                  | (i) Eg. yourname@emirat | tes.net.ae or yourname@company | name.com |     |          |                     |
|                                                  | Mobile Number           |                                |          |     |          |                     |
|                                                  | +971 5*****             | *3                             |          |     |          |                     |
|                                                  | eg: 5XXXXXXX            |                                |          |     |          |                     |
|                                                  | User Role               |                                |          |     |          |                     |
|                                                  |                         |                                | $\sim$   |     |          |                     |

**User Action:** For selected Emirates ID, Name and mobile number got auto-fill but not email. Hence User must enter **Email** manually.

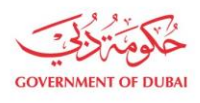

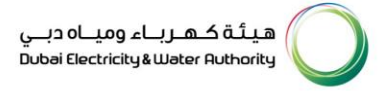

#### **Note:** User Role must be selected manually. Two options available are given below:

- a. Contact Person
- b. Admin

| () Eg. yourname@emirates.net.ae or yourname@companyname.com |  |
|-------------------------------------------------------------|--|
| Mobile Number                                               |  |
| +971 5*****3                                                |  |
| eg: 5XXXXXXX                                                |  |
| User Role                                                   |  |
| ~                                                           |  |
| Contact Person                                              |  |
| Administrator                                               |  |
| Qualification Degree/Diploma                                |  |
| Upload your File                                            |  |
| Supported File Types:PNG,JPG,PDF (Upto 5 MB)                |  |
| Experience document (min 1 year supervision experience      |  |

User Action: In this case, select Contact Person.

| Designation                                            |
|--------------------------------------------------------|
| Business Head                                          |
| Qualification Degree/Diploma                           |
| Upload your File                                       |
| Supported File Types:PNG,JPG,PDF (Upto 5 MB)           |
| PDF attachment 1.pdf ×                                 |
| Experience document (min 1 year supervision experience |
| Upload your File                                       |
| Supported File Types:PNG,JPG,PDF (Upto 5 MB)           |
| PDF attachment 1.pdf X<br>1.326MB                      |
| Submit                                                 |

**User Action:** Select Relevant Designation from the dropdown. Upload Mandatory Attachments. Click on **Submit** button.

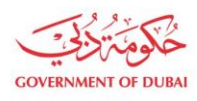

| Subr<br>Your re<br>Your new us                                                             | nission Successful<br>ference number is 0002000480<br>rr creation requests(s) is under review                                                |
|--------------------------------------------------------------------------------------------|----------------------------------------------------------------------------------------------------|
| Submitted Date                                                                             | 30 Nov 2023   01:25:19                                                                                                    |
| Emirates ID                                                                                | 784199382416131                                                                                                    |
| User Name                                                                                  | FEM OZCAN                                                                                                    |
| Your application is being processed. V<br>changes.<br>Once application is approved, an err | What's Next?<br>/e will send you an E-mail and SMS once application status<br>ail with a link to create user name and password will be sent. |
|                                                                                            | Ok                                                                                                    |

**User Action**: Application has been successfully submitted for approval process and unique request number will be generated against the same which could be used to track application status.

Upon Submission of application:

- System will automatically send SMS & E-mail.
- Submitted application will undergo through approval process in DEWA.
- Upon approval, system will automatically send Invitation to Register on DEWA portal.

#### 1.2.2 User Set up Access

After approval of creating user request. You will recieve an email, click on the link provided in the email.

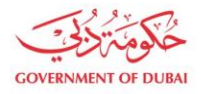

#### Invitation to Register on DEWA Portal

N noreply@dewa.gov.ae

(i) This message was sent with High importance.

Dear Applicant,

With reference to your Request no: **Constant Point** for registering on DEWA portal. <u>Please click on</u> the below link to complete your registration and set your credentials to access DEWA self service portal. <u>Click Here</u>

If you have any questions, send an E-Mail to <u>customercare@dewa.gov.ae</u>

Thank You, Dubai Electricity & water Authority (PJSC)

Our Vision: A globally leading sustainable innovative corporation committed to achieving Net-Zero by 2050.

Our Mission: We are committed and aligned to Dubai's 8 Guiding Principles and 50-Year Charter supporting the UAE's directions through the delivery of global leading services and innovative energy and pota stakeholders, for a sustainable Net-Zero carbon 2050.

Please consider the environment before printing this email.

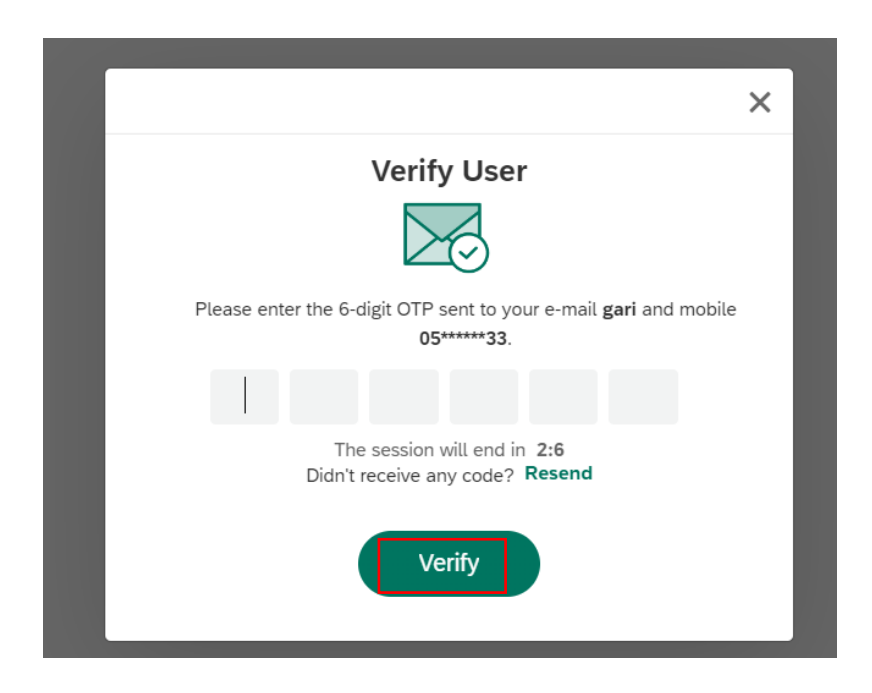

User Action: Click Verify button by entering OTP received in registered mobile number.

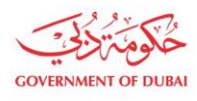

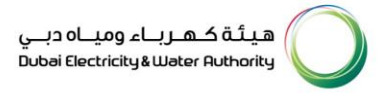

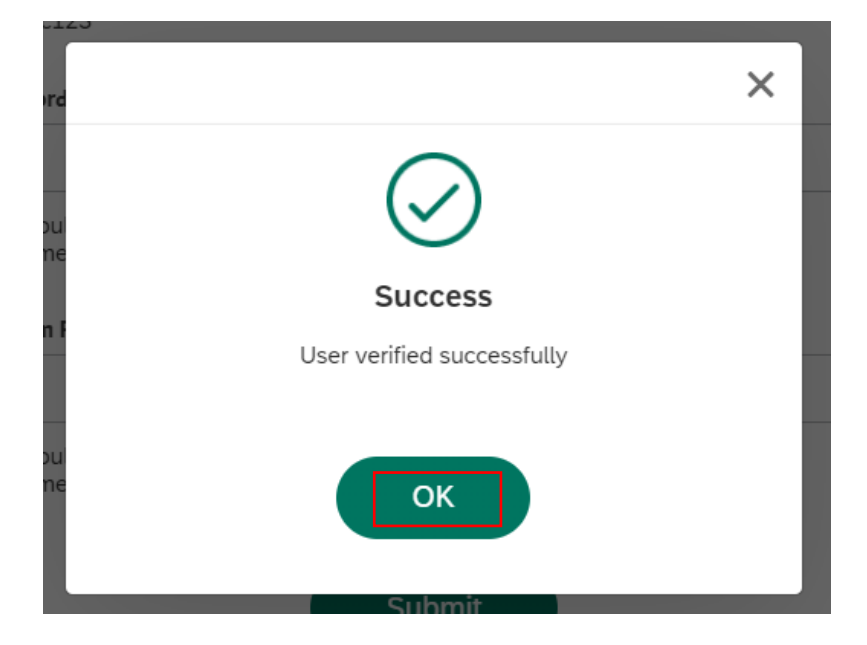

User Action: Click OK

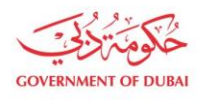

## Registration

Complete your registration to get access to DEWA Customer Management Portal

| User Name                                                                                                   |                                                       |
|----------------------------------------------------------------------------------------------------|-------------------------------------------------------|
| qa_demo_1001                                                                                                |                                                       |
| <ul> <li>Should be between 6-16 characters. Car<br/>'abc123'</li> </ul>                                     | n contain only alphabets and numbers eg               |
| Password                                                                                                    |                                                       |
|                                                                                                    | ۲                                                     |
| <ol> <li>Should be minimum 8 characters and connected numeric, 1 small and 1 capital letter. eg.</li> </ol> | ontain atleast 1 special character, 1<br>'Abcd@efg1'. |
|                                                                                                    | Medium Password                                       |
|                                                                                                    |                                                       |
| Confirm Password                                                                                            |                                                       |
|                                                                                                    | ۲                                                     |
| Should be minimum 8 characters and co                                                                       | ontain atleast 1 special character, 1                 |

 Should be minimum 8 characters and contain atleast 1 special character, 1 numeric, 1 small and 1 capital letter. eg.'Abcd@efg1'.

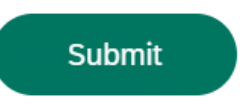

#### User Action: Register with unique Username and Password

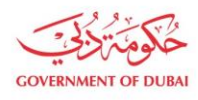

## Registration

Complete your registration to get access to DEWA Customer Management Portal

| User Name                                                                         |                                                          |
|-----------------------------------------------------------------------------------|----------------------------------------------------------|
| qa_demo_1001                                                                      |                                                          |
| <ul> <li>Should be between 6-16 characters. Ca<br/>'abc123'</li> </ul>            | an contain only alphabets and numbers eg                 |
| Password                                                                          |                                                          |
| ••••••                                                                            | ۲                                                        |
| Should be minimum 8 characters and c<br>numeric, 1 small and 1 capital letter. eg | contain atleast 1 special character, 1<br>g.'Abcd@efg1'. |
|                                                                                   | Medium Password                                          |
| Confirm Password                                                                  |                                                          |
|                                                                                   | ۲                                                        |
| Should be minimum 8 characters and c<br>numeric, 1 small and 1 capital letter. eg | contain atleast 1 special character, 1<br>g.'Abcd@efg1'. |

User Action: Click **Submit** after entering "Confirm Password" field making sure both Password and Confirm Password should match.

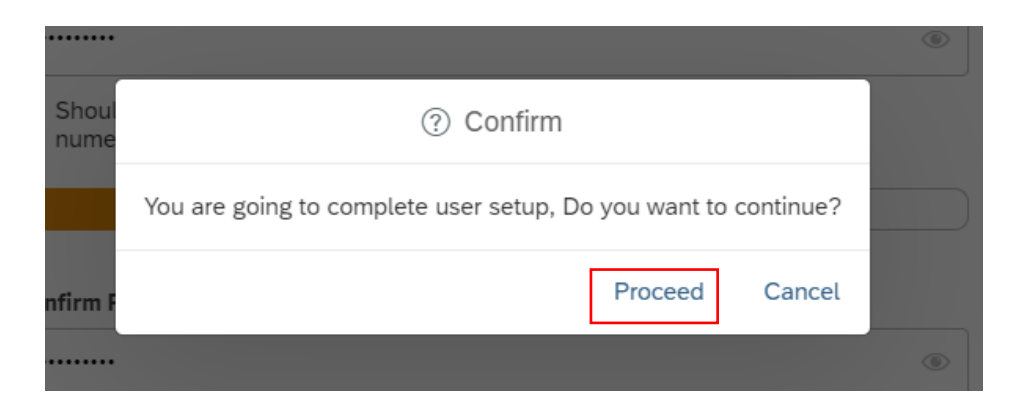

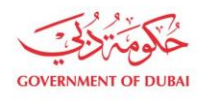

User Action: Click **Proceed** to complete the user setup process.

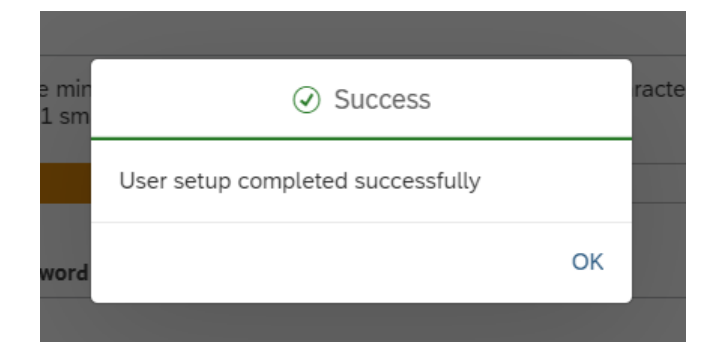

**User Action**: User setup successfully completed. These login details can be used later to access services assigned to selected rôle.